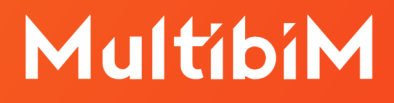

# Multibim TOOLS. Instrukcja instalacji i aktywacji licencji.

Multibim TOOLS - wersja 25.R03.01 i 26.R1.01 Data dokumentu - 19 września 2022

## Spis treści:

| 1. | Wstęp                              | 3 |
|----|------------------------------------|---|
| 2. | Wymagane oprogramowanie i sprzęt   | 3 |
| 3. | Instalacja narzędzi Multibim TOOLS | 4 |
| 4. | Aktywowanie licencji               | 5 |
|    |                                    |   |

### 1. Wstęp

Multibim TOOLS to pakiet narzędzi przeznaczonych dla użytkowników Archicada, poszukujących usprawnienia procesu projektowego z zachowaniem przyjaznego interfejsu programu. Narzędzia działają w oparciu o natywne dane i funkcje Archicada i efekt ich działania może być wykorzystany przez wszystkich uczestników projektów nawet jeśli nie posiadają licencji Multibim TOOLS.

- **Multibim SUN**: zautomatyzowana analiza nasłonecznienia okien, drzwi i świetlików w dniach równonocy wiosennej i jesiennej, (możliwe jest wybranie dowolnych dwóch dat), tworząca zestawy właściwości i generująca raporty.
- **Multibim PARTS**: automatyczne rozdzielanie na części złożonych elementów modelu warstowych i zbudowanych w oparciu o profile. Powstały w ten sposób bardziej szczegółowy model może być łatwo modyfikowany na poziomie komponentu i pozwala na wyciąganie precyzyjnych danych ilościowych.
- Multibim ZONES: tworzenie podłóg i sufitów za pomocą stropów Archicada na podstawie obrysów zaznaczonych stref. Możliwe jest wstawianie stropów o dowolnych ustawieniach - prostych bądź warstwowych. Funkcja bierze pod uwagę dokładny obrys stref uwzględniając wnęki. Możliwe jest ustawienie poziomego i pionowego odsunięcia stropów względem geometrii stref.

**Uwaga!** Multibim TOOLS został stworzony **dla Archicada 25 i 26** oraz odpowiadających im wersji Star(T) Edition. **Nie był testowany** na modelach pochodzących z wcześniejszych wersji programu i zmigrowanych do wersji 25 lub 26 ale powinien działać poprawnie na takich modelach. Najlepiej jest jednak wykorzystywać narzędzia na modelach wykonanych od początku w kompatybilnych wersjach programu Archicad.

### 2. Wymagane oprogramowanie i sprzęt

Program Multibim TOOLS działa w środowisku Archicad 25 lub 26 oraz odpowiadających im wersji Star(T) Edition. Aby z niego korzystać należy posiadać zainstalowaną jedną z powyższych wersji programu Archicad. W razie potrzeby zaleca się zaktualizowanie Archicada przed instalacją Multibim TOOLS.

Wymagania sprzętowe są identyczne jak dla programu Archicad. Aktualne wymagania można sprawdzić tutaj:

#### Wymagania sprzętowe dla programu Archicad

### 3. Instalacja narzędzi Multibim TOOLS

#### Pliki instalacyjne

Aby zainstalować program Multibim TOOLS, pobierz odpowiedni pakiet instalacyjny, Multibim TOOLS dostosowany do Twojego systemu operacyjnego (Mac lub Windows) i wersji Archicada:

#### Multibim TOOLS dla Archicad 25 i 26 - MacOS

#### Multibim TOOLS dla Archicad 25 i 26 - Windows

**Uwaga!** Jeżeli nie jesteś posiadaczem Wzorca Multibim, lub jeśli projekt, na którym pracujesz nie został wykonany w oparciu o ten wzorzec, w celu wykorzystania w pełni funkcjonalności Multibim TOOLS zaleca się załadowanie do projektu dodatkowych ustawień. Ustawienia można pobrać z poniższego linku:

#### Multibim TOOLS - materiały dodatkowe

Możesz też pobrać projekt przykładowy, który prezentuje możliwości narzędzi Multibim TOOLS:

#### Multibim TOOLS - Projekt przykładowy

#### Proces instalacji

Po pobraniu plików instalacyjnych rozpakuj plik zip, uruchom instalator dla odpowiedniej wersji systemu operacyjnego (MacOS lub Windows) i posaidanej wersji Archicada 925 lub 26) i postępuj zgodnie z instrukcjami na ekranie.

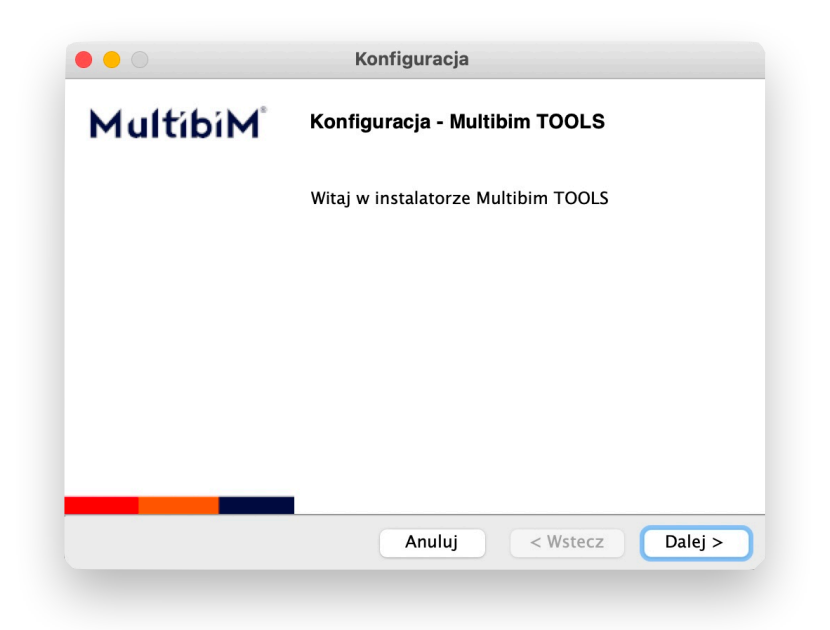

**Uwaga!** Aby dodatek wczytywał się automatycznie zainstaluj Multibim TOOLS w domyślnym folderze Dodatków Archicada:

.../Program Files/GRAPHISOFT/Archicad (25 lub 26)/Dodatki - na Windows

.../Applications/GRAPHISOFT/Archicad 925 lub 26)/Dodatki - na Mac.

### 4. Aktywowanie licencji

Po zainstalowaniu pakietu Multibim TOOLS, do standardowego menu Archicada zostanie dodane menu *Multibim*, które będzie zawierało wszystkie polecenia służące do obsługi dodatków SUN, PARTS oraz ZONES.

**Uwaga:** Jeśli nie widzisz menu *Multibim*, aktywuj jednen ze standardowych profili środowiska pracy Archicada. W cym celu przejdź do menu *Opcje > Środowisko pracy > Profile środowiska pracy…* 

Aby aktywować licencję, otwórz polecenie w menu: *Multibim > Licencja,* kliknij przycisk: *Dodaj licencję,* a następnie wprowadź kod aktywacyjny i kliknij przycisk *Aktywuj licencję.* 

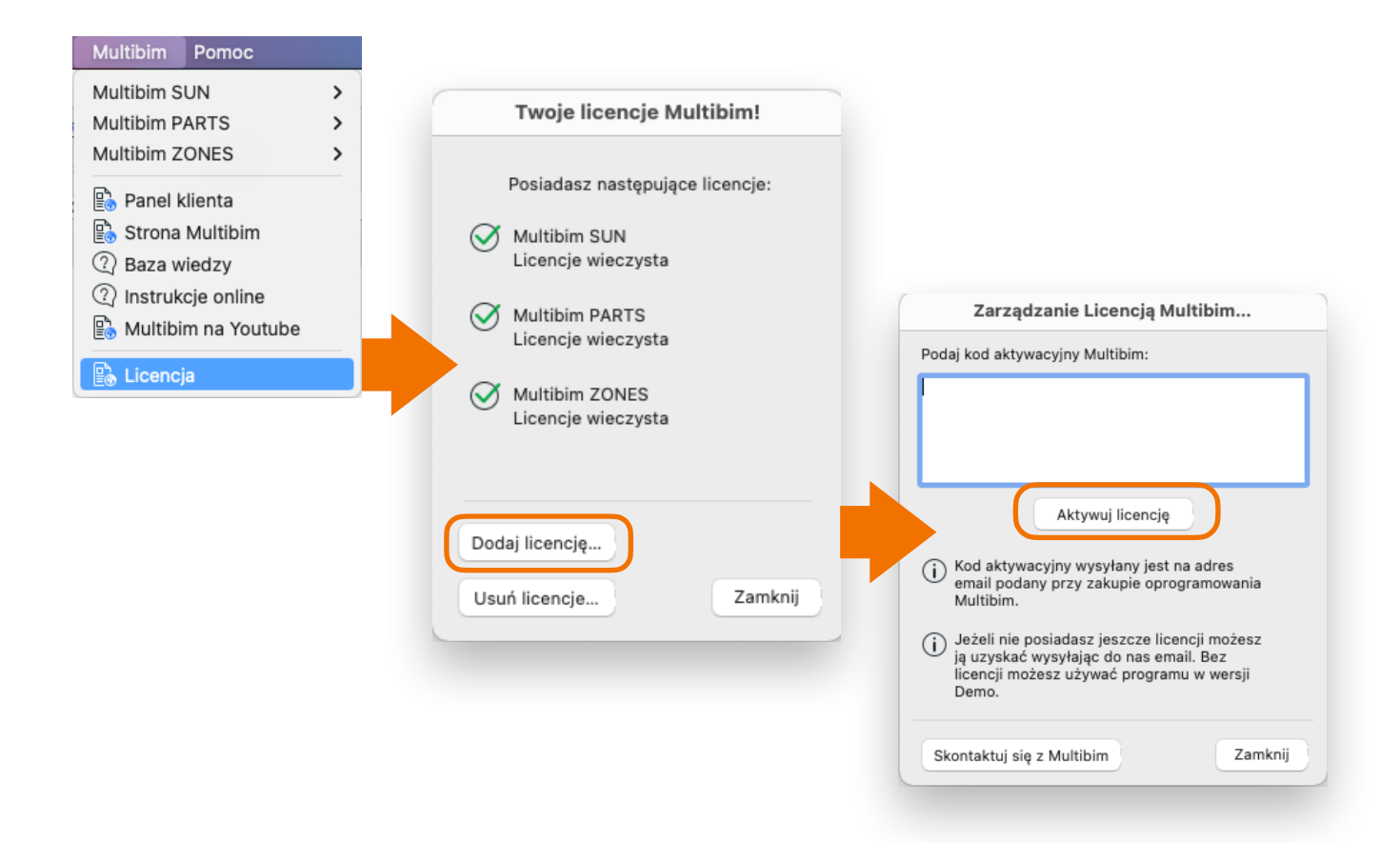

**Uwaga:** Możesz korzystać z Multibim TOOLS bez klucza aktywacyjnego w wersji demo, która pozwala na wykorzystanie dodatków w określonym zakresie funkcjonalności:

- Multibim SUN: umożliwia wykonanie analizy, ale nie pozwala na dokładne oszacowanie czasu nasłonecznienia okien oraz na wypełnienie wartości właściwości czasu nasłonecznienia i publikowanie raportów.
- Multibim PARTS: w wersji demonstracyjnej dodatku, możliwe jest rozbicie jednego elementu w jednym kroku. Aby rozbić pozostałe elementy wymagane jest przeprowadzenie tej samej operacji za każdym razem
- Multibim ZONES: w wersji demo możliwe jest wstawienie sufitów i podłóg dla jednej strefy w jednym kroku.

**Uwaga:** Licencja Multibim TOOLS jest przypisana do numeru licencji Archicada i może być aktywowana tylko na komputerze, na którym jest wpięty klucz sprzętowy lub został pobrany klucz wirtualny programu Archicad.

W przypadku kluczy sieciowych narzędzie może być aktywowane na wszystkich stanowiskach, które mają dostęp do licencji. Oznacza to, że pojedynczy kod aktywacyjny pozwala na korzystanie z dodatku Multibim TOOLS na takiej liczbie stanowisk, jaką posiadasz na kluczu sieciowym Archicada.

Możesz w dowolnym momencie dezaktywować licencję Multibim TOOLS na komputerze, korzystając z przycisku *Usuń licencję*.

|              | i woje licencje multibilit:          |      |
|--------------|--------------------------------------|------|
|              | Posiadasz następujące licencje:      |      |
| $\bigotimes$ | Multibim SUN<br>Licencje wieczysta   |      |
| Ø            | Multibim PARTS<br>Licencje wieczysta |      |
| Ø            | Multibim ZONES<br>Licencje wieczysta |      |
|              |                                      |      |
| Dod          | aj licencję                          |      |
| Usu          | ní licencje Zam                      | knij |

© Niniejsza instrukcja chroniona jest prawem autorskim. Kopiowanie, rozpowszechnianie w całości lub w częściach bez zgody Multibim jest zabronione